# After configuring Database Archiving, errors generate from Setup Assistant and Database Setup

Last Modified on 10/06/2022 4:17 am EDT

## Symptom

When running Setup Assistant or Database Setup after configuring database archiving in System Administration, various errors are generated preventing the creation of the database tables. This is due to the **application.config** file being corrupted. From Setup Assistant, the following warning was encountered:

Database version checking is turned off, therefore your database will not be upgraded. Turn on version checking and run Database Setup by selecting Service and Support > Database Setup from the Start menu. From Database Setup, the following warning was encountered:

Cannot read SchemaRepository connection string from the DatabaseSetup.exe.config file.

#### Resolution

- 1. Find the application.config file in C:\ProgramData\Lnl.
- 2. Copy the **application.config** file from the installation media, in the **CommonAppData\Lnl** folder, or copy the file from a working system.
- 3. Replace the existing **application.config** file located in the **C:\ProgramData\Lnl** folder.
- 4. Open the file and update the connection string data copied from the original file, and then save the change.
- 5. Open Configuration Editor and select **application.config** from the database drop-down, and then save the change.
- 6. Run Database Setup or Setup Assistant again. The application should run normally.

### Applies To

OnGuard (all versions)

## Additional Information

Copyright © 2022 Carrier. All rights reserved.